## v71 新機能 クイックガイド

## 図形オブジェクトのコピー、切り取り、貼り付け

ご存知でしたか?... 編集可能なベクタや CAD レイヤの中のどんなタイプの図形要素 でも、コピーや切り取り、貼り付けをすることができます。

コピー、切り取り、貼り付けによって...

●レイヤ中の要素を選択して、切り取りやコピーをすることができます。

●図形レイヤからコピーした要素を用いて、新しくベクタや CAD オブジェクトを作成することができます。 ●図形オブジェクトの要素を既存のベクタや CAD オブジェクトに貼り付けすることができます。

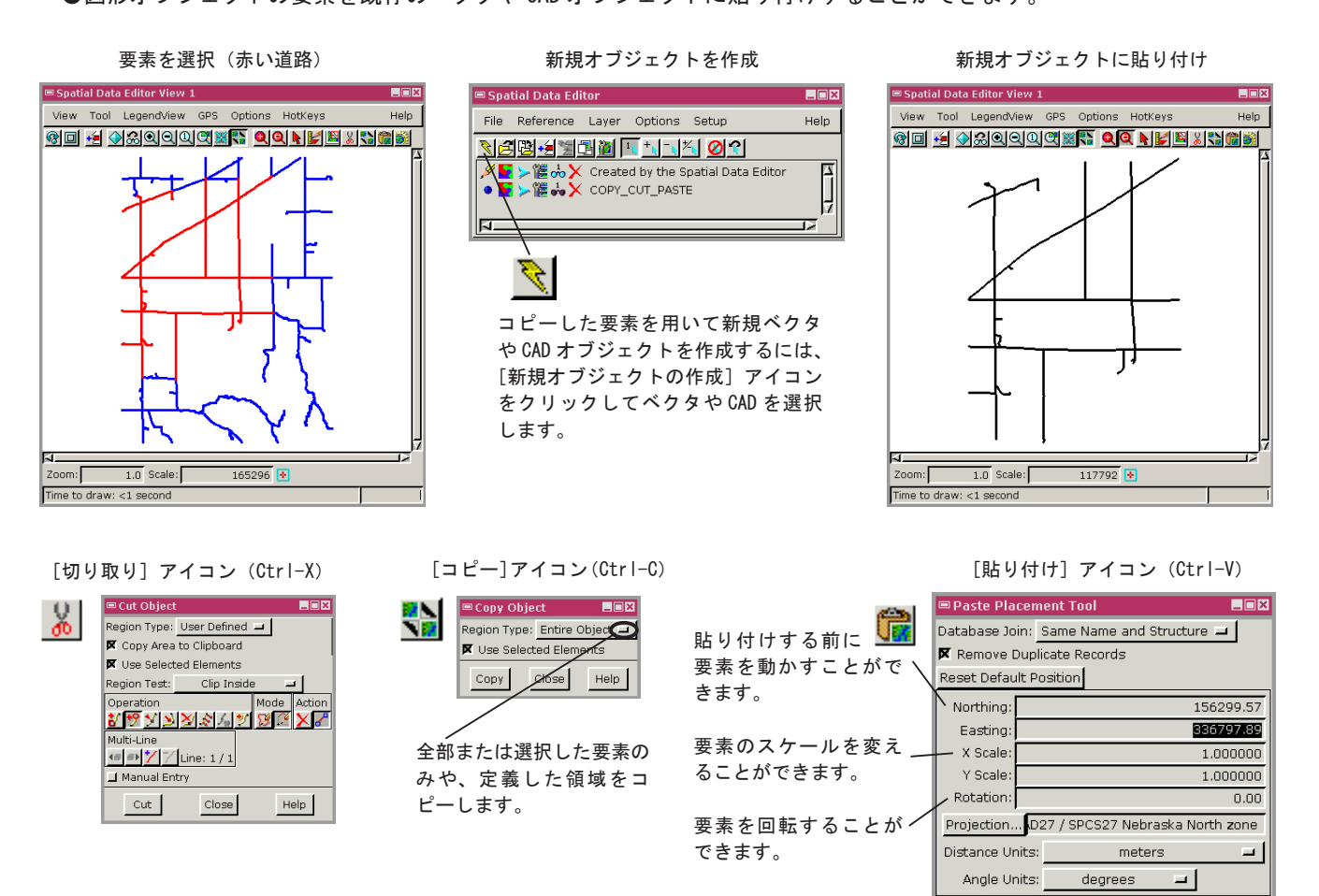

## 図形要素をコピー、切り取り、貼り付けする方法

- [編集] > [空間データ] を選択します。
- ●編集するためにベクタオブジェクトを開きます。
- ●切り取りやコピーをしたい要素を選択します。
- ●切り取りまたはコピーを選択し、編集可能なベクタや CAD レイヤに貼り付けします。
- ●切り取りやコピーをする時、定義された領域に対して6つのクリップ方式から選択します。
- ●貼り付けする前に再配置や回転、スケールの変更をすることができます。
- ●新規ベクタや CAD オブジェクトを保存します。

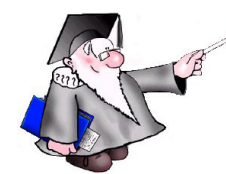

さらに知りたいことがあれば...

以下のチュートリアルをご覧下さい: **ベクタ編集の新機能**(Advanced Vector Editing)

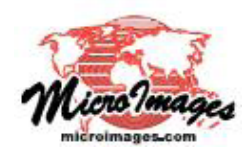

Paste

Cancel

Help